## Hoe werke zoom?

Zoom is een programma waarmee je online vergaderingen kan houden. Voor de bijeenkomst ontvang je per mail een link van ons. Deze link heb je nodig om deel te nemen. Je hoeft verder geen account aan te maken, want via je de link kom je automatisch in de online bijeenkomst terecht. Makkelijk en snel dus!

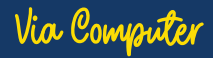

 Ga naar je internetbrowser
 (bijvoorbeeld google of internet explorer).
 Open je mail op je computer en klik op de link die we naar je gestuurd hebben.
 Deze link wordt dan automatisch in een nieuw tabblad geopend.
 Zet je camera en audio aan.
 Je bent nu toegevoegd aan de online bijeenkomst!

## Via Telefoon & tablet

**1)** Download the app Zoom.

2) Open je mail op je telefoon/tablet en klik op de link die we je gestuurd hebben.
3) Deze link wordt automatisch in de app geopend. Zet je camera en audio aan.
4) Je bent nu toegevoegd aan de online bijeenkomst!

!

Let op! Het is belangrijk dat je camera en je microfoon het allebei goed doen. Mocht je laptop bijvoorbeeld niet goed werken dan kun je alsnog via je telefoon de app downloaden en mee doen!

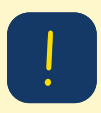

Maar zet je microfoon wel uit als je niet aan het woord bent. Dit doe je door links onderin op het microfoon symbooltje te klikken. Je zet hem weer aan door er nog een keer op te klikken.

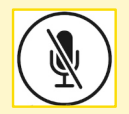

## Luft het niet?

Lukt het niet om Zoom te openen? Of doet de link het niet? Geen zorgen! Je kunt dan contact opnemen met Wendy Zwekars van ContourdeTwern via het telefoonnummer 06-16634270. Zij komt bij je langs om mee te kijken of ze helpt je telefonisch verder.

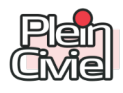

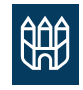